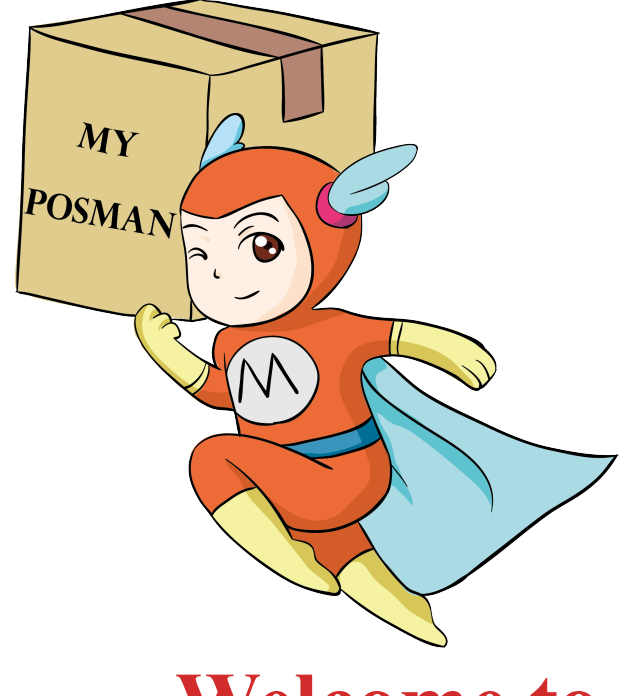

### Welcome to

### www.myposman.com

欢迎

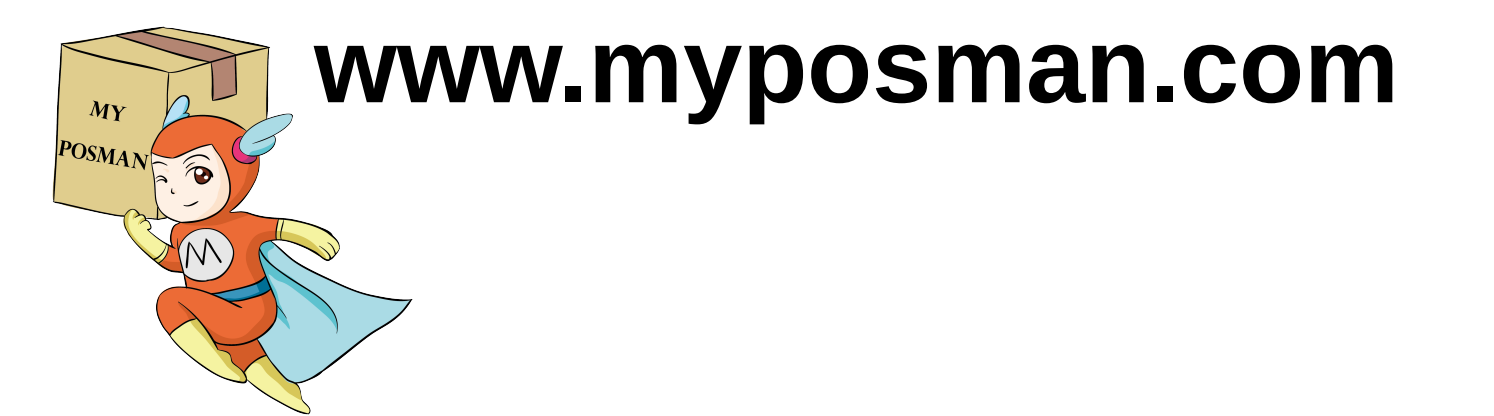

### How To use My Posman E-Warehouse

如何使用 My Posman 在线仓库

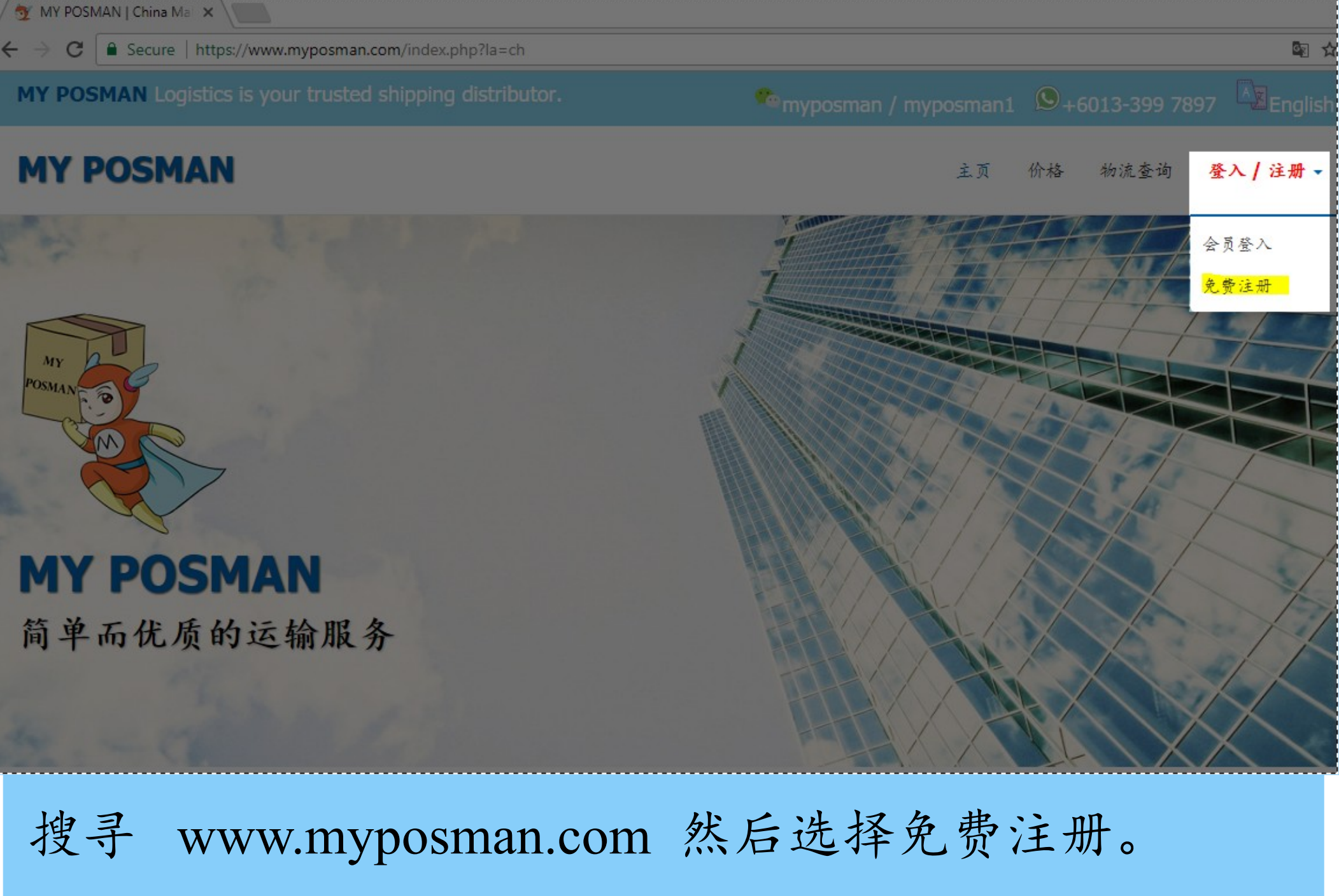

Search www.myposman.com and choose for Register at the top right corner menu.

myposman / myposman1 🕓 +6013-399 7897

| MY POSMAN |                                                                                                    | Login | Tracki |
|-----------|----------------------------------------------------------------------------------------------------|-------|--------|
|           | Please Sign Up<br>Already a member? Login                                                              |       |        |
|           | Login User Name                                                                                        |       |        |
|           | Password Confirm Password                                                                              |       |        |
|           | Personal Info                                                                                          |       |        |
|           |                                                                                                    |       |        |
|           | Or                                                                                                    |       |        |
|           | wechat ID                                                                                              |       |        |
|           | TST member ID (optional)                                                                               |       |        |
|           | Referral code ID (optional)                                                                            |       |        |
|           | Security Code - Calculate The following:<br>Example if photo show "1 + 4", please put 5 as the answer. |       |        |
|           | [ Different Image ]                                                                                    |       |        |

## 填写您基本的相关资料。Fill in your information.

myposman / myposman1

**(S)**+6013-399 7897

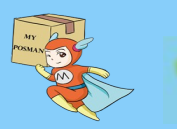

| Secure   nttps://ww | w.myposman.com/user/index.pnp                                                                          |       |          | র্ম চ    |
|---------------------|----------------------------------------------------------------------------------------------------|-------|----------|----------|
| MY POSMAN           |                                                                                                    | Login | Register | Tracking |
|                     | Please Sign Up                                                                                         |       |          |          |
|                     | Already a member? Login                                                                                |       |          |          |
|                     | daemond85                                                                                              |       |          |          |
|                     |                                                                                                    |       |          |          |
|                     | daemond85@yahoo.com                                                                                    |       |          |          |
|                     | ••••••                                                                                                 |       |          |          |
|                     |                                                                                                    |       |          |          |
|                     | Personal Info                                                                                          |       |          |          |
|                     | 那然大人                                                                                                   |       |          |          |
|                     |                                                                                                    |       |          |          |
|                     | Phone Number                                                                                           |       |          |          |
|                     | kijaj2013                                                                                              |       |          |          |
|                     |                                                                                                    |       |          |          |
|                     | Optional                                                                                               |       |          |          |
|                     | TST member ID (optional)                                                                               |       |          |          |
|                     | Referral code ID (optional)                                                                            |       |          |          |
|                     |                                                                                                    |       |          |          |
|                     | Security Code - Calculate The following:<br>Example if photo show "1 + 4", please put 5 as the answer. |       |          |          |
|                     | 20 [Different Image ]                                                                                  |       |          |          |
|                     | www.mypostgan.com                                                                                      |       |          |          |
|                     |                                                                                                    |       |          |          |

列如:填写相关资料之后,输入正确的 security code 然后按 "Register"的按钮。

S+6013-399 7897

After fill in all the information, enter security code answer and click register button.

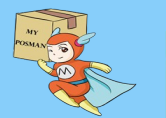

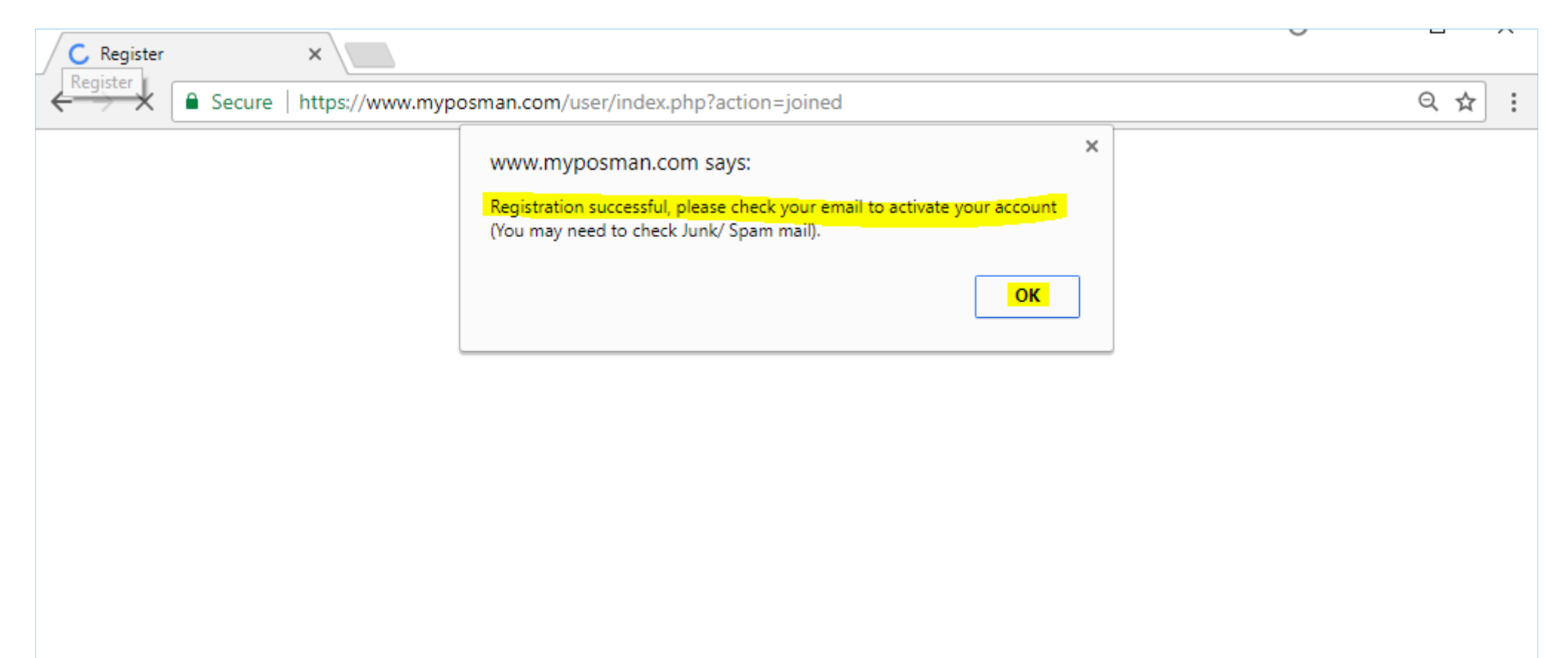

#### 成功之后, 会弹出一个框框显示成功并告诉您, 激活邮件已发到您的信箱。

myposman / myposman1

Register successfully will prompt up a box to confirm that a mail is sent to your email.

<u>S</u>+6013-399 7897

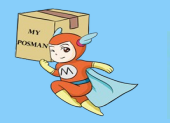

| 💇 Register            |           | ×       | (5520        | unread) - daer        | none ×        |                 |                                         |                               |             |                |                         |                           |                |
|-----------------------|-----------|---------|--------------|-----------------------|---------------|-----------------|-----------------------------------------|-------------------------------|-------------|----------------|-------------------------|---------------------------|----------------|
| $\leftrightarrow$ > C | (i) https | ://mg.m | ail.yahoo.c  | om/neo/laun           | ch?.rand=3id  | une2igrrpv      |                                         |                               |             |                |                         |                           |                |
| 🔒 Home                | Mail      | Search  | News         | Sports                | Finance       | Celebrity       | Weather                                 | Answers                       | Flickr      | Mobile         | More 🗸                  |                           |                |
| YAH                   |           |         | Q, All ~     | daemond n             | g, search you | r mailbox       |                                         |                               |             |                | Search Mail             | Search Web                | <b>A</b>       |
| <b>I</b> 17           |           |         |              |                       |               |                 |                                         |                               |             |                |                         |                           |                |
| 🗡 Compose             | e         |         |              | Archive               | Move 🗸        | 💼 Delete        | 😵 Spam 🗸                                | / ••• More                    | ~           |                |                         |                           | Sort by date 🗸 |
|                       |           |         | Today        |                       |               |                 |                                         |                               |             |                |                         |                           |                |
| Drafts                | ננ        |         | (REA)        | iKEA Malay<br>Sponsor | sia<br>ed ¥   | <b>IK</b><br>Er | <b>EA Sale (10</b> –<br>njoy great offe | 27 Aug 17)<br>rs on your favo | ourite IKEA | products. Hi   | urry to the IKEA stores | s before they're gone.    |                |
| Sent                  |           |         |              | Yahoo                 |               | Si              | gn in notificat                         | ion from Yaho                 | o Hi daer   | nond, daem     | ond85@yahoo.com S       | ign in notification We se | 12:51 AM       |
| Spam (36)             |           |         |              | noreply@m             | posman.com    | Re              | egistration Co                          | <b>firmation</b> T            | nank you fo | or registering | at My PosMan. To ac     | tivate your account, ple  | 12:39 AM       |
| Trash                 |           |         | Earlier this | week                  |               |                 |                                         |                               |             |                |                         |                           |                |
|                       |           |         |              | Escobook              |               | Δ.              | idrov vou hou                           | o 12 now noti                 | fications   | Lot has hav    | manad on Escobook       | ringo you last loggod in  | Aug 16         |

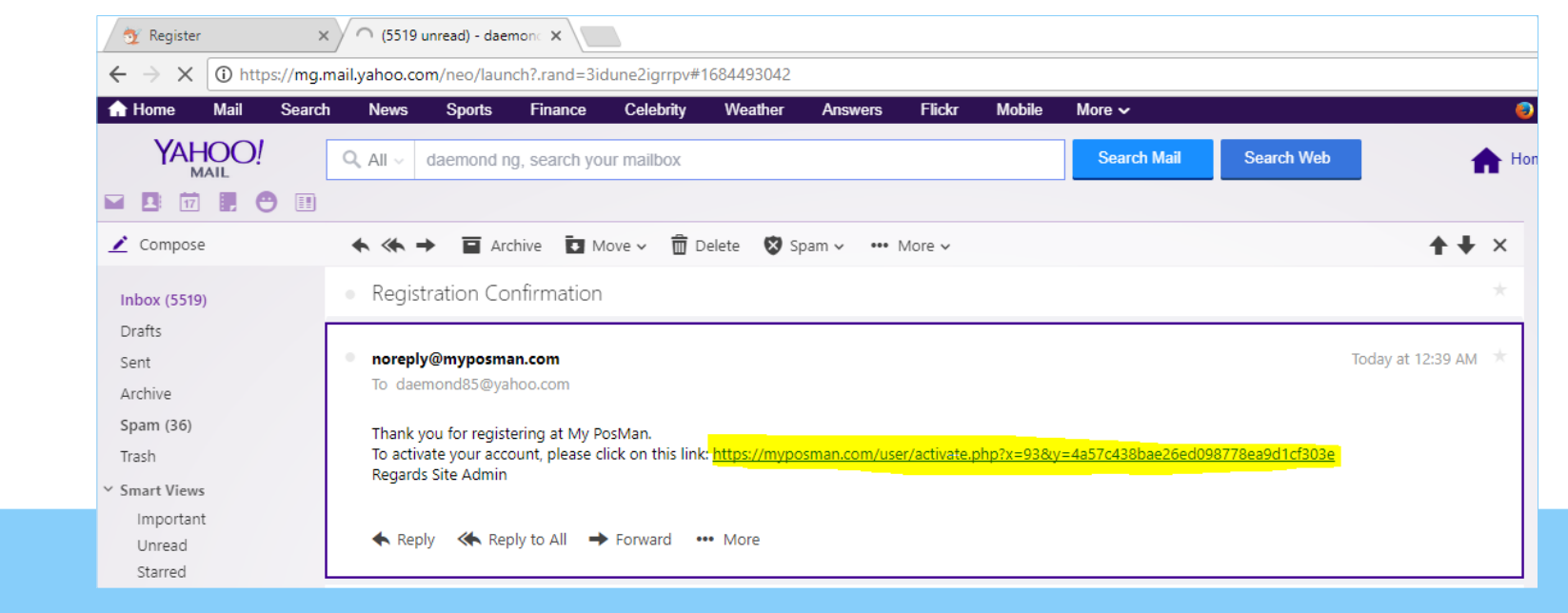

请到您的邮件信箱查询 MY POSMAN 的激活邮件,请按激活 LINK 如上图所显示。

Check your inbox for MY POSMAN email, click on the link and activate the account.

<sup>ree</sup>myposman / myposman1 🛛 🕓 +6013-399 7897

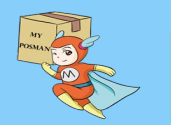

| MAN   China Mai 🗙 🛛 🖬 (5519 unread) - daemona 🗙 🖉 Logi | in ×                                                                                                    |       |          |          |
|--------------------------------------------------------|----------------------------------------------------------------------------------------------------|-------|----------|----------|
| Secure   https://www.myposman.com/user/login.php?      | ?action=active                                                                                               |       |          |          |
| MY POSMAN                                              |                                                                                                    | Login | Register | Tracking |
|                                                        | Number of the second state         Number of the second state         Please Login         Back to home page |       |          |          |
|                                                        | log in.                                                                                                    |       |          |          |
|                                                        | daemond85                                                                                                    |       |          |          |
|                                                        |                                                                                                    |       |          |          |
|                                                        | Forgot your Password?                                                                                        |       |          |          |
|                                                        | Login                                                                                                    |       |          |          |

激活后,会带到会员登入的页面并且通知您已成功激活账号。输入 username 和密码然后登入。

S +6013-399 7897

After activate, you may go to login page at www.myposman.com/user/login.php to login

<sup>The</sup>myposman / myposman1

| 💇 Members Page 🛛 🗙 🖬 (5519 unread) - daemonc 🗙 🔛       |                                         |                   |          |          |       |          |          |               |   |
|--------------------------------------------------------|-----------------------------------------|-------------------|----------|----------|-------|----------|----------|---------------|---|
| ← → C   Secure   https://www.myposman.com/user/memberp | age.php                                 |                   |          |          |       |          |          |               |   |
| MY POSMAN [空运] 得业仓库                                    | Home                                    | User Info         | Balance≁ | Address  | Order | Referral | Tracking | Logout [ NA ] |   |
|                                                        | Warehouse (1                            | 仓库) **            |          |          |       |          |          |               |   |
|                                                        |                                         |                   |          |          |       |          |          |               | × |
| Welcome to MY POSMAN I                                 | ntroduction                             |                   |          |          |       |          |          |               |   |
| Show Me                                                | Hide Me                                 |                   |          |          |       |          |          |               |   |
|                                                        |                                         |                   |          |          |       |          |          |               |   |
|                                                        | Receiver Name ( <b>收货人):</b><br>NA/那然大人 |                   |          |          |       |          |          |               |   |
|                                                        | Copy Name                               |                   |          |          |       |          |          |               |   |
|                                                        | Receiver Address (地址):<br>广东省佛山市南海区大沥镇黄 | 岐泌沖鳌峰新村           | 东街三巷7号   |          |       |          |          |               |   |
|                                                        | Copy Address                            |                   |          |          |       |          |          |               |   |
|                                                        | Postcode (邮编):<br>528248                |                   |          |          |       |          |          |               |   |
|                                                        | Copy PostCode                           |                   |          |          |       |          |          |               |   |
|                                                        | Hand Phone Number (手机)                  | :                 |          |          |       |          |          |               |   |
|                                                        | Copy Phone                              |                   |          |          |       |          |          |               |   |
|                                                        |                                         |                   |          |          |       |          |          |               |   |
|                                                        | Remark ( <b>注意):</b><br>注 含,如您课在终于注境亦行  | 〔 <u>单,武</u> 李江黄和 | 林进课 诸反独  | 1 与我们发眼人 | 吊脱蛇。  |          |          |               |   |
|                                                        | Referral link will be availab           | le when code i    | s ready! |          | ~~~~  |          |          |               |   |
|                                                        | Logout                                  |                   | a a y -  |          |       |          |          |               |   |

初次登入,系统会让您选是否要介绍首页要点。您可以选着观看或隐藏起来。

S+6013-399 7897

First time login will prompt you introduction, you may click show or hide.

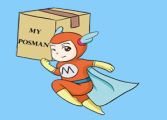

|                      | Hanzo Liser Info. Balance Address Order Deferral Tracking Logout [MC99]               |
|----------------------|---------------------------------------------------------------------------------------|
| WIT POSMAN [空泡] 伊山名岸 |                                                                                       |
|                      | Warehouse (仓库) **                                                                     |
|                      | [AIR] Foshan - 佛山市                                                                    |
|                      | ** Please be aware that items at different warehouse cannot be place under same order |
|                      | Welcome 那然大人. Your code is<br>MC9999                                                  |
|                      | Receiver Name ( <b>收货人):</b><br>MC9999/那然大人                                           |
|                      | Copy Name                                                                             |
|                      | Receiver Address (通血):<br>广东省佛山市南海区大浙镇赏岐巡冲鳌峰新村东街三巷7号                                  |
|                      | Copy Address                                                                          |
|                      | Postcode (即編):<br>528248                                                              |
|                      | Copy PostCode                                                                         |
|                      | Hand Phone Number (手机):                                                               |
|                      | 18664755373 Copy Phone                                                                |
|                      | Remark ( <b>注意):</b><br>注 意:如您遇在线无法提交订单,或者订单提交错误,请尽快与我们客服人员联系。                        |
|                      | Referral Link: (Send to friends and earn when they spend)                             |
|                      |                                                                                       |

首页(Home)包含了 MY POSMAN 仓库的地址, 电话号码和复制按钮以方便您输入我们 中国仓库的资料到淘宝配送信息。

The main page contain MYPOSMAN warehouse address, phone and you can click on the copy button to copy the information shown.

**(S)**+6013-399 7897

| ← → C Secure   https://w | vww.myposman.com/user/memberinfo.php                    | 익 ☆                |
|--------------------------|---------------------------------------------------------|--------------------|
| MY POSMAN [空运] 佛山仓库      | Home User Info Balance → Address Order Referral Trackin | ig Logout [ MC9999 |
|                          | Update information                                      |                    |
|                          | Name:                                                   |                    |
|                          | 那然大人                                                    |                    |
|                          | Phone No.:                                              |                    |
|                          | Contact Number                                          |                    |
|                          | Wechat ID:                                              |                    |
|                          | kjlai2013                                               |                    |
|                          | Default Warehouse:                                      |                    |
|                          | [AIR] Foshan - 佛山市                                      |                    |
|                          | Code No.:                                               |                    |
|                          | MC9999                                                  |                    |
|                          | Email:                                                  |                    |
|                          | daemond85@yahoo.com                                     |                    |
|                          |                                                         |                    |
|                          | Update                                                  |                    |
|                          |                                                         |                    |
|                          |                                                         |                    |

在(User Info)页面,能查询您个人资料和更改资料。

myposman / myposman1

At (User Info) page, you may check your personal info and edit if necessary.

**S**+6013-399 7897

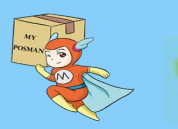

| 💇 Members Record 🛛 🗙 🖬 (55 | 20 unread) - daemono | ×        | lew Tab |         | ×             |            |          | Ŭ        | _ ^               |
|----------------------------|----------------------|----------|---------|---------|---------------|------------|----------|----------|-------------------|
| ← → C                      | .myposman.com/us     | ser/reco | ordPage | e.php   |               |            |          |          | ९ ☆ :             |
| MY POSMAN [空运] 彿山仓库        | Home                 | User     | Info    | Balance | Address       | Order      | Referral | Tracking | Logout [ MC9999 ] |
|                            | Recents T            | rans     | actio   | on Re   | cords         |            |          |          |                   |
|                            | Date                 | Action   | Before  | Amount  | Balance (RMB) | Remark_d   | etails   |          |                   |
|                            | 2017-08-17 00:54:38  | Initial  | 0.00    | 0.00    | 0.00          | Account Ac | tivated  |          |                   |
|                            | Your Curre           | nt B     | alan    | ice is  | : RMB C       | 00.00      |          |          |                   |

#### 在(Balance-My Records)页面里头,您能找到您目前所剩下的余额。

myposman / myposman1

At (Balance – My Records) page, you may find your current account balance. The balance is used to pay ship fees.

**(S)**+6013-399 7897

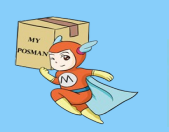

| NT POSMAN [空运] 帶山仓库                  | Home | Jser Info | alance- Addr  | ess Order                          | Referral | Tracking | Logout [ MC9999 | 1 |
|--------------------------------------|------|-----------|---------------|------------------------------------|----------|----------|-----------------|---|
| Гор Up your Balance                  |      |           |               |                                    |          |          |                 |   |
| urrency:                             |      |           | Topup Amount  | :                                  |          |          |                 | _ |
| RMB [人民币]                            |      | *         | 500           |                                    |          |          |                 |   |
| ayment Type:                         |      |           | Bank In Accou | nt:                                |          |          |                 |   |
| WeChat [微信]                          |      | *         | WeChat I      | D : myposmar                       | 1        |          | ٣               | ' |
|                                      |      |           |               | deal and no signators is required. |          |          |                 |   |
|                                      |      |           |               |                                    |          |          |                 |   |
| ana ali (177 Ma).                    |      |           |               |                                    |          |          |                 |   |
| emark (备注):                          |      |           |               |                                    |          |          |                 |   |
| emark (备注):<br>`op up <u>RMB</u> 500 | 11   |           |               |                                    |          |          |                 |   |

成功, 会把补充余额加入到您账号的余额。

🍢 myposman / myposman1

在 (

At (Balance – Top Up) page, you may insert the top up information, and upload the proof photo to our system. Admin will then verify and approve the top up amount into your account.

+6013-399 7897

| $\mathbf{C}  ightarrow \mathbf{C}$ $\mathbf{C}$ Secure   https://ww | w.myposman.com             | /user/membera            | address.php               |                |         |                |          | Q          |
|---------------------------------------------------------------------|----------------------------|--------------------------|---------------------------|----------------|---------|----------------|----------|------------|
| MY POSMAN [空运] 帶山仓库                                                 | Home                       | User Info                | Balance+                  | Address        | Order   | Referral       | Tracking | Logout [ M |
|                                                                     | Add/Upda                   | ate Rece                 | iver Add                  | dress          |         |                |          |            |
|                                                                     | (                          |                          |                           |                |         |                |          |            |
|                                                                     | Receiver Name:             |                          |                           |                |         |                |          |            |
|                                                                     | Lily Chan                  |                          |                           |                |         |                |          |            |
|                                                                     | Receiver Phone No          | o.:                      |                           |                |         |                |          |            |
|                                                                     | 012345678                  |                          |                           |                |         |                |          |            |
|                                                                     | Address:                   |                          |                           |                |         |                |          |            |
|                                                                     | 183, <u>Jalan Bung</u> a L | ily, <u>Taman</u> Flower | Lily, 9000 <u>Johor</u> , | Malaysia<br>// |         |                |          |            |
|                                                                     | Add A                      | Address                  |                           | Can            | cel     |                |          |            |
|                                                                     |                            |                          |                           |                |         |                |          |            |
|                                                                     | Receiver Phone<br>Number   | Address                  |                           |                |         | Action         |          |            |
|                                                                     | <u> </u>                   | 7897 2888, Jal           | an Getting, Tama          | n Jaya, 70000  | Pinang. | Edit<br>Delete |          |            |
|                                                                     | <u> </u> 那然四弟 013888       | 9000, S                  | uper Road, Tama           | n Hero, 8000 I | Melaka, | Edit           |          |            |

在(Address)页面,您能添加超过一个收件人的地址。这些地址将会是从我们中国仓库把包裹运送到马来 西亚的的地。地址会在下订单时让尊贵的您选择 让包裹发到您想发到的地址去。

At (Address) page, you may add in more than 1 receiver information. This address added are the destination that will be receiving the item that we send from our warehouse in China. Number of address set here can be chosen during placing shipment order.

S +6013-399 7897

| MY POSMAN [空运] 佛山仓库      | Home | User Info | Balance | e- Address       | Order              | Referral | Tracking | Logout [ MC9999 ] |
|--------------------------|------|-----------|---------|------------------|--------------------|----------|----------|-------------------|
| Warehouse (仓库)           |      |           |         |                  |                    |          |          |                   |
| [AIR] Foshan - 佛山市       |      |           |         |                  |                    |          |          | Ŧ                 |
| Prepare Item (包裹信息       | .)   |           |         |                  |                    |          |          |                   |
|                          |      |           |         |                  |                    |          |          |                   |
| Delivery Channel (中国快递): |      |           | Tra     | ocking Number (侈 | <del>(</del> 递单号): |          |          |                   |
| 百世快运                     |      |           | •       | 99999999999      |                    |          |          |                   |
| Item Name (物品名称):        |      |           | Ite     | m Type (货物类型)    | ):                 |          |          |                   |
| 绝世宝刀                     |      |           |         | Sensitive (敏感    | 赏)                 |          |          | ,                 |
| Quantity (数量):           |      |           | Pr      | ce per Unit 单价 ( | RMB):              |          |          |                   |
| 2                        |      |           |         | 999              |                    |          |          |                   |
| Remark (备注):             |      |           |         |                  |                    |          |          |                   |
| 超级刀很脆弱,请轻放。              |      |           |         |                  |                    |          |          |                   |
|                          |      |           |         |                  |                    |          |          |                   |
| L                        |      |           |         |                  |                    |          |          |                   |
|                          |      |           |         |                  |                    |          |          |                   |

在(Order)页面里头,包含两大块。第一,包裹信息:这主要是填写淘宝即将运输到我们仓库的包裹信息。

At (order) page, at top it show "prepare item" area: This is the area you update the items information that going to reach our warehouse in China. Eg. Item name, tracking ID, cost, sensitive or normal item

**(**+6013-399 7897

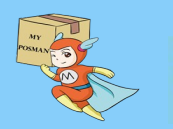

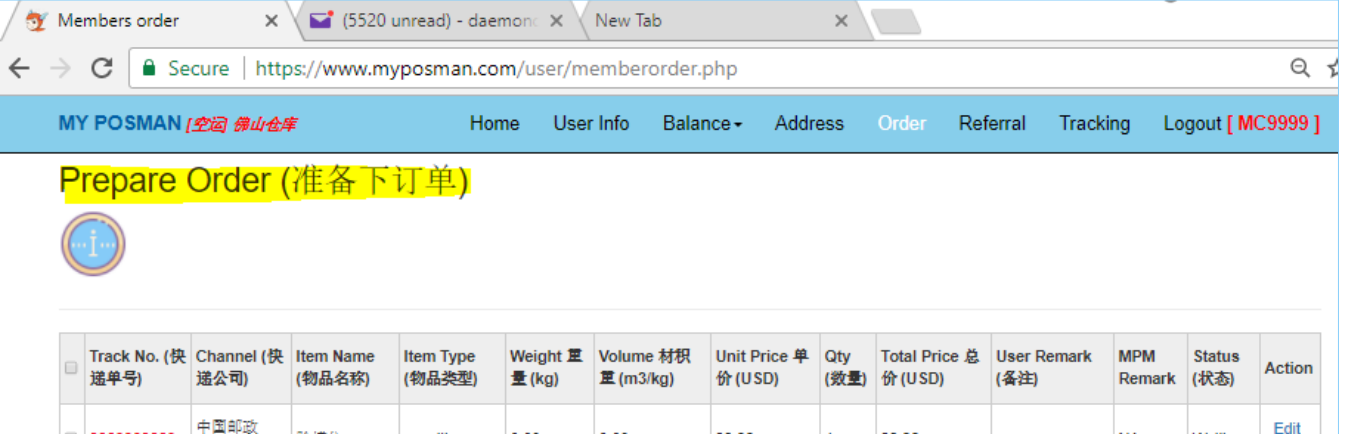

在(Order)页面里头的第二 块。

下订单:这主要是让您选择单 一或多个在我们仓库的包裹, 并打包成一个包裹。

然后再发到您想要的收货人地 址。

At (order) page, second part "prepare order" area: This is the place where you can choose 1 or more items that reach our warehouse, and place an shipment order to ship them back to Malaysia. Choose the corresponding receiver info.

中国邮政 888888888 除螨仪 sensitive 0.00 0.00 33.33 33.33 NA Waiting (EMS) Delete 超级刀很脆弱, Edit 百世快运 绝世宝刀 sensitive 0.00 0.00 166.5 2 333.00 NA Waiting 清轻放。 Delet

| Select | Receiver 收货人 | Phone Number 手机号码 | Address 地址                                                     |
|--------|--------------|-------------------|----------------------------------------------------------------|
| ۲      | 那然大人         | 0133887897        | 2888, Jalan Getting, Taman Jaya, 70000 Pinang.                 |
| 0      | 那然四弟         | 0138889983        | 9000, Super Road, Taman Hero, 8000 Melaka, Malaysia            |
| 0      | Lily Chan    | 012345678         | 183, Jalan Bunga Lily, Taman Flower Lily, 9000 Johor, Malaysia |

| Location (地区):           | Product Type (货物类):              |
|--------------------------|----------------------------------|
| West Malaysia - 西马       | Normal (普通)                      |
| Dption to Unpack (是否拆包): | Pack Type (打包方式):                |
| Do Not Unpack (不拆包)      | Snake bag (deform easily) 皮袋打包 🔹 |
| Channel (渠道):            | Ship Type (运输方式):                |
| AirPak 🔹                 | By Air (空运)                      |
| Drder Remark (备注):       |                                  |
|                          |                                  |
|                          |                                  |
|                          |                                  |

S+6013-399 7897

Submit Order

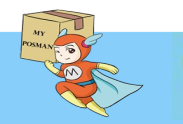

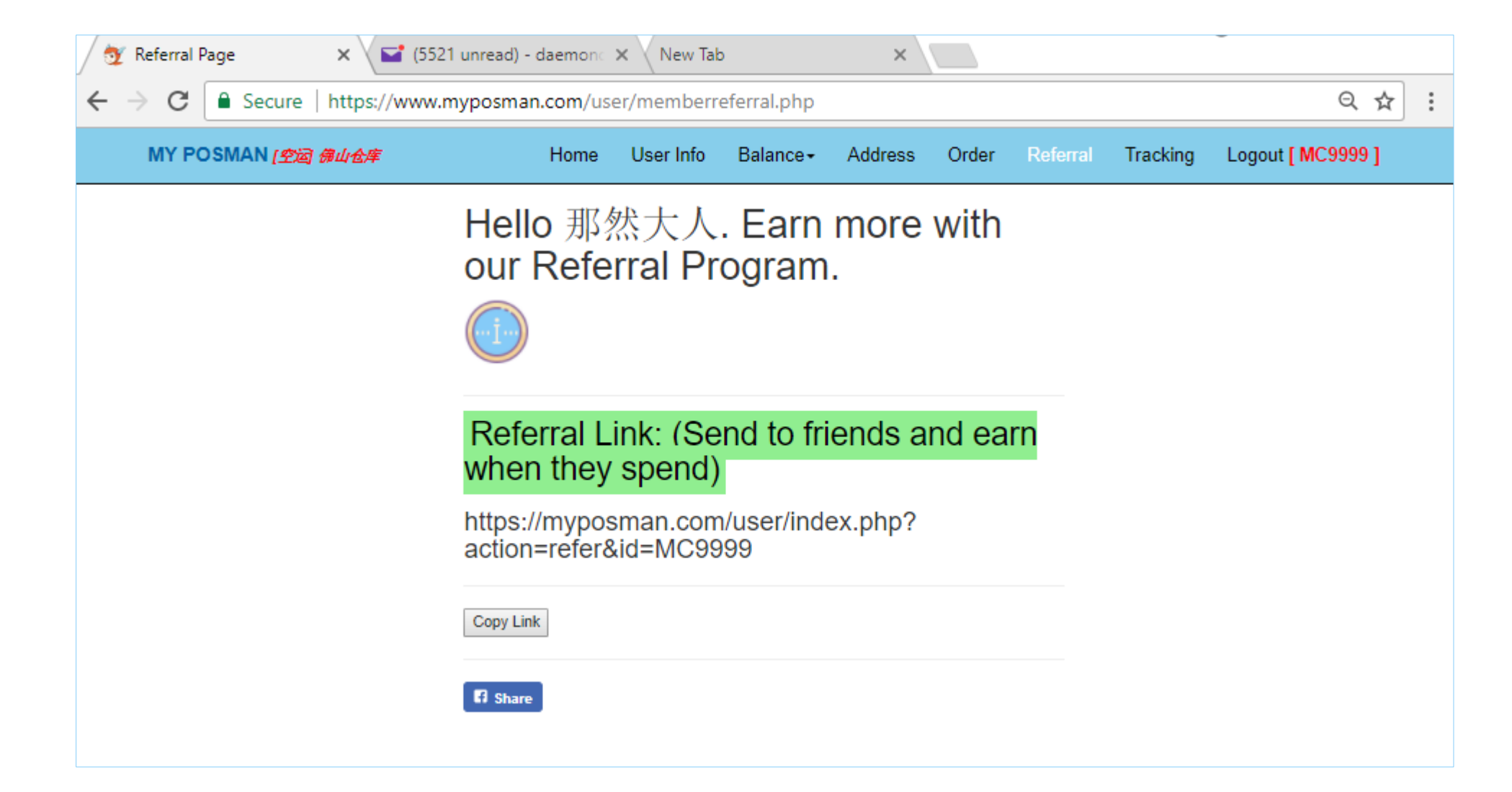

在(Referral)的页面里,您能找到为您而设的介绍注册网址。在这网址注册的用户都将会成为您的下线。 您将获取下线所在 My Posman 消费的1% 作为您的介绍费。此介绍费将补充到您的 My Posman 账号余额。

At (Referral) page, you may find the copy link button, after click on it, you can share the link to your friends, and if your friend register under that link, you will get 1% from their shipment usage as a referral bonus into your MY POSMAN account.

myposman / myposman1

Section 2013-399 7897

| - → C              | w.myposman.cor                                                                                                    | n/user/track                                                                                                    | page.                                           | php                                                                                                    |                                                |                  |                    |          | Q               | ☆ |
|--------------------|----------------------------------------------------------------------------------------------------|----------------------------------------------------------------------------------------------------|-------------------------------------------------|----------------------------------------------------------------------------------------------------|------------------------------------------------|------------------|--------------------|----------|-----------------|---|
| MY POSMAN [空运 佛山仓库 | Ho                                                                                                    | me User I                                                                                                    | nfo                                             | Balance -                                                                                                    | Address Or                                     | rder f           | Referral           | Tracking | Logout [ MC9999 | ] |
|                    | Tracking                                                                                                    | g check                                                                                                    |                                                 |                                                                                                    |                                                |                  |                    |          |                 |   |
|                    | Tracking Numb                                                                                                    | er:                                                                                                    |                                                 |                                                                                                    |                                                |                  |                    |          |                 |   |
|                    | 3500008                                                                                                    | 0215                                                                                                    |                                                 |                                                                                                    |                                                |                  |                    |          |                 |   |
|                    |                                                                                                    |                                                                                                    |                                                 |                                                                                                    |                                                |                  |                    |          |                 |   |
|                    |                                                                                                    |                                                                                                    |                                                 |                                                                                                    |                                                |                  |                    |          |                 |   |
|                    |                                                                                                    | Track                                                                                                    |                                                 |                                                                                                    |                                                |                  |                    |          |                 |   |
|                    |                                                                                                    | mach                                                                                                    |                                                 |                                                                                                    |                                                |                  |                    |          |                 |   |
|                    |                                                                                                    | much                                                                                                    |                                                 |                                                                                                    |                                                |                  |                    |          |                 |   |
|                    |                                                                                                    | HUCK                                                                                                    |                                                 |                                                                                                    |                                                |                  |                    |          |                 |   |
|                    | 3500008                                                                                                    | 0215】运单(                                                                                                    | 言息                                              |                                                                                                    |                                                |                  |                    |          |                 |   |
|                    | 【35000008<br>参考号                                                                                                    | 0215】运单1<br>跟踪号码                                                                                                    | 言息<br>目的<br>地                                   | 当时时间                                                                                                    | 最新状态                                           | ų,               | <b>次件</b><br>人     |          |                 |   |
|                    | 【3500008<br><del>参考弓</del><br>35000080215                                                                                                  | 0215】运单1<br><b>跟踪号码</b><br>3500008021                                                                                     | 言息<br><b>目的</b><br>地<br>5 MY                    | 当时时间<br>2017-08-16<br>17:07:16+08                                                                                                    | <b>最新状态</b><br>【Uplift】 Klan<br>MALAYSIA       | و<br>پر<br>ing - | <b>佐件</b><br>人     |          |                 |   |
|                    | 【35000080<br><del>参考号</del><br>35000080215<br>【35000088                                                                                    | 0215】运单1<br><b>跟踪号码</b><br>3500008021<br>0215】追踪(                                                                         | 言息<br>目的<br>地<br>5 MY<br>言息                     | <b>当时时间</b><br>2017-08-16<br>17:07:16+08                                                                                             | 最新状态<br>【Uplift】 Klan<br>MALAYSIA              | ng -             | <b>次件</b><br>人     |          |                 |   |
|                    | 【35000084<br><del>参考号</del><br>35000080215<br>【35000080                                                                                    | 0215】运单1<br>跟踪号码<br>35000008021<br>0215】追踪1                                                                               | 言息<br><b>目的</b><br>地<br>5 MY<br>言息              | 当时时间<br>2017-08-16<br>17:07:16+08<br>追踪记录                                                                                            | 最新状态<br>【Uplift】 Klan<br>MALAYSIA              | ng -             | 收件<br>人            |          |                 |   |
|                    | 【35000084<br><del>参考弓</del><br>35000080215<br>【35000088<br>日期<br>2017-08-16 17:                                                            | 0215】运单1<br>跟踪号码<br>3500008021<br>0215】追踪<br>位置<br>07:16 Klang-1                                                          | 言息<br>目的<br>地<br>5 MY<br>言息<br>MALAYS           | <mark>当时时间</mark><br>2017-08-16<br>17:07:16+08                                                                                       | 最新状态<br>【Uplift】 Klan<br>MALAYSIA              | ng -             | <u></u><br>次件<br>人 |          |                 |   |
|                    | 【35000080<br>参考号<br>35000080215<br>【35000080<br>日期<br>2017-08-16 17:<br>2017-08-16 17:                                                     | 0215】运单1<br><b>跟踪号码</b><br>3500008021<br>0215】追踪1<br>0215】追踪1<br>0215】追踪1<br>04:00 Klang-1                                | 言息<br>目的<br>地<br>5 MY<br>言息<br>MALAYS<br>MALAYS | <ul> <li>当时时间</li> <li>2017-08-16</li> <li>17:07:16+08</li> <li>送路记录</li> <li>基路记录</li> <li>Uplift</li> <li>Documentation</li> </ul> | 最新状态<br>【Uplift】Klai<br>MALAYSIA               | ng -             | 次件<br>人            |          |                 |   |
|                    | 【35000084<br>参考号<br>35000080215<br>【35000080215<br>【35000084<br>日期<br>2017-08-16 17:<br>2017-08-16 17:<br>2017-08-15 09:                   | 0215】运单1<br><b>跟踪号码</b><br>3500008021<br>0215】追踪(<br>07:16 Klang-1<br>04:00 Klang-1<br>39:21 冯来西亚                         | 言息<br><mark>粗的</mark><br>5 MY<br>言息<br>MALAYS   | <ul> <li>当时时间</li> <li>2017-08-16</li> <li>17:07:16+08</li> <li>31A Uplift</li> <li>SIA Documentat</li> <li>预计到达目的</li> </ul>        | <mark>最新状态</mark><br>【Uplift】 Klar<br>MALAYSIA | ing -            | <b>佐件</b><br>人     |          |                 |   |
|                    | 【35000084<br>参考号<br>35000080215<br>【35000080215<br>【35000080<br>日期<br>2017-08-16 17:<br>2017-08-16 17:<br>2017-08-15 09:<br>2017-08-15 02: | 0215】运单1<br><b>跟踪号码</b><br>3500008021<br>0215】追踪1<br>0215】追踪1<br>04:00 Klang-1<br>04:00 Klang-1<br>39:21 冯来西亚<br>44:33 广州 | 言息<br>相<br>5<br>MY<br>言息、<br>MALAYS<br>MALAYS   | <ul> <li>         ・         ・         ・</li></ul>                                                                                    | <mark>最新状态</mark><br>【Uplift】Klar<br>MALAYSIA  | ng -             | <b>次件</b><br>人     |          |                 |   |

在(Tracking)页面里,您能输入 My Posman 所下的订单追踪号码(track number)以查询物流目前的状态。

myposman / myposman1

At (Tracking) page, you may enter the tracking number from MY POSMAN that send from China to Malaysia, to trace it status.

S +6013-399 7897

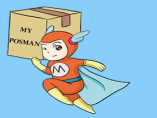

| 🖉 Members Page 🛛 🗙 🖬 (5521 unread) - daemo | nc 🗙 🛛 New Tab                                        | ×                                        |                           | _                         |                        |                            |
|--------------------------------------------|-------------------------------------------------------|------------------------------------------|---------------------------|---------------------------|------------------------|----------------------------|
| ← → C                                      | user/memberpage.php                                   |                                          |                           | QT                        | ☆                      |                            |
| MY POSMAN (空运 得山仓库 Home                    | e User Info Balance≁                                  | Address Order                            | Referral Tracking         | Logout [ MC9999 ]         |                        |                            |
| Warehou                                    | ISE (仓库) **                                           |                                          |                           |                           |                        |                            |
| [AIR] Fosha                                | n - 佛山市                                               |                                          | •                         |                           |                        |                            |
| [AIR] Fosha                                | in - 佛山市<br>#MVI Cucharathou - 『友生 >                  | <b>五日1 亡</b> 州主                          |                           |                           |                        |                            |
| [SEA->wes<br>[SEA->S'ga                    | nore] Guangzhou - [海运-><br>pore] GuangZhou - [海运->    | ·四与] / 州市<br>>新加坡] 广州市                   |                           |                           |                        |                            |
| Welcome                                    | e 那然大人. Your                                          | code is                                  |                           |                           |                        |                            |
| MC9999                                     |                                                       |                                          |                           |                           |                        |                            |
| Receiver Name (#                           | 女货人):                                                 |                                          |                           |                           |                        |                            |
|                                            | 💇 Members order                                       | × 5521 (5521 )                           | unread) - daemon 🗙 🗸 M    | New Tab                   | ×                      |                            |
|                                            | $\leftrightarrow$ $\rightarrow$ C $\blacksquare$ Secu | re https://www.my                        | /posman.com/user/me       | mberorder.php             |                        | ର୍ 🕁                       |
|                                            | MY POSMAN 😰                                           | 运 佛山仓库                                   | Home User                 | Info Balance <del>-</del> | Address Order Referral | Tracking Logout [ MC9999 ] |
|                                            | Warehouse                                             | <mark>e (</mark> 仓库)                     |                           |                           |                        |                            |
|                                            | [AIR] Foshan -                                        | 佛山市                                      |                           |                           |                        | •                          |
|                                            | [AIR] Foshan -                                        | - 佛山市                                    |                           |                           |                        |                            |
|                                            | [SEA->WestM<br>[SEA->S'gapo                           | Y] Guangzhou - [海〕<br>re] GuangZhou - [海 | 运->西马] 广州市<br>运->新加坡] 广州市 |                           |                        |                            |
|                                            |                                                       |                                          |                           |                           |                        | 1                          |
|                                            | Delivery Channel (中                                   | 国快递):                                    |                           | Tracking                  | Number (快递单号):         |                            |

请注意: 在(Home)和(Order)页面里,您能在我们3个中国仓库里选择。这些仓库的地址都不一样。所以下单时也是根据仓库来区分与下单。

•切记:在淘宝设定的配送仓库地址必须要正确。在广州市仓库的包裹是不能再佛山市仓库哪儿下单。

•ALERT: At (Home) and (Order) pages, you may choose the desire warehouse. All these warehouse's address is different, therefore during placing order, you must make sure you are placing at the correct warehouse.

**S**+6013-399 7897

•Remember, at Taobao receiving address need to be correct, otherwise your parcel may send to other warehouse or location.

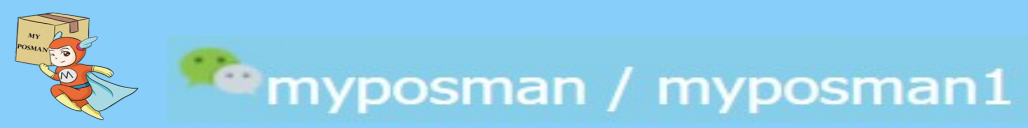

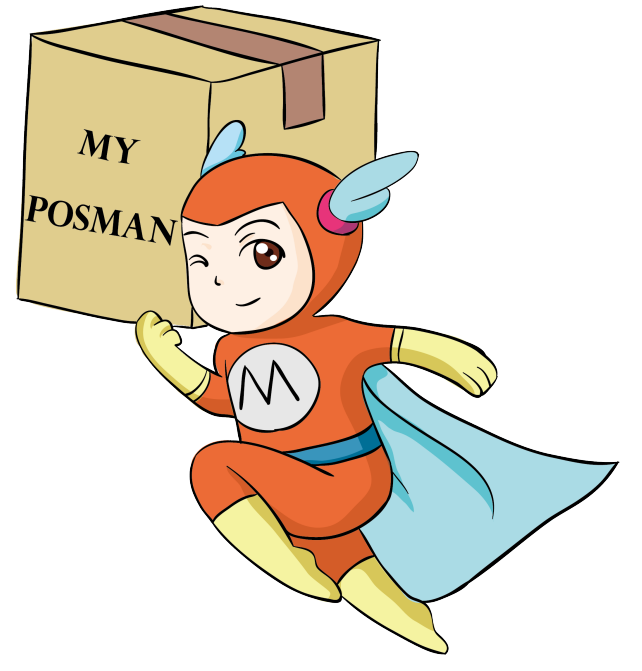

www.myposman.com

# Thank you 谢谢